## 大阪府HP PWA【別紙5】①

| N | No機能名                                       | メソッド | እ        |               | 出力       |                  | 加油中容               |
|---|---------------------------------------------|------|----------|---------------|----------|------------------|--------------------|
|   |                                             |      | KEY(*必須) | 内容            | ステータスコード | レスポンスデータ         | 处 <del>处</del> 于7日 |
| 1 | <b>PWA</b> インストール<br>(ファイル : <b>sw.js</b> ) | -    | -        | サービスワーカーを登録する | -        | PWAのインストールが可能になる |                    |
|   |                                             | -    | -        | -             | -        | -                | -                  |
|   |                                             |      |          |               |          |                  |                    |
|   |                                             |      |          |               |          |                  |                    |
|   |                                             |      |          |               |          |                  |                    |
|   |                                             |      |          |               |          |                  |                    |
|   |                                             |      |          |               |          |                  |                    |
|   |                                             |      |          |               |          |                  |                    |
|   |                                             |      |          |               |          |                  |                    |
|   |                                             |      |          |               |          |                  |                    |
|   |                                             |      |          |               |          |                  |                    |
|   |                                             |      |          |               |          |                  |                    |
|   |                                             |      |          |               |          |                  |                    |
|   |                                             |      |          |               |          |                  |                    |
|   |                                             |      |          |               |          |                  |                    |

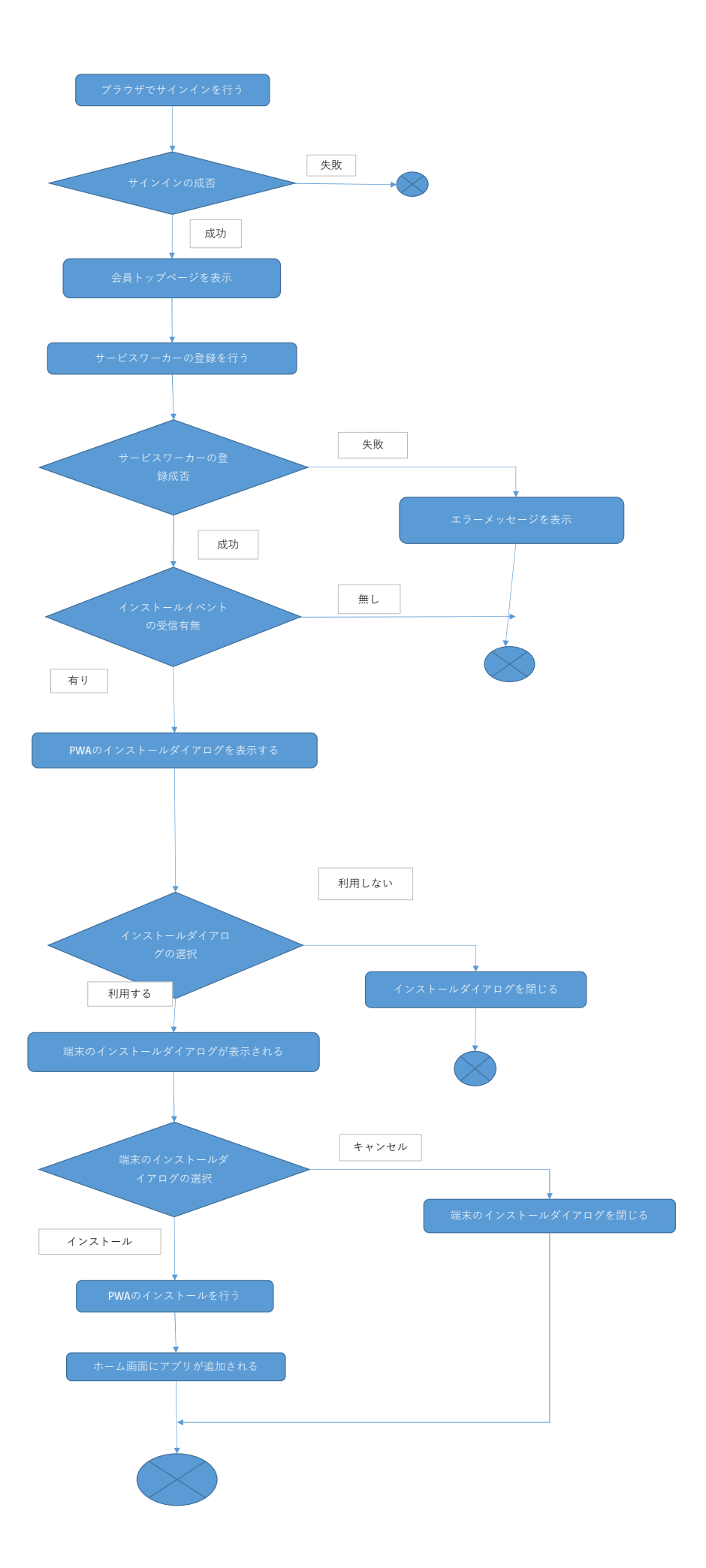

大阪府HP PWA【別紙5】②

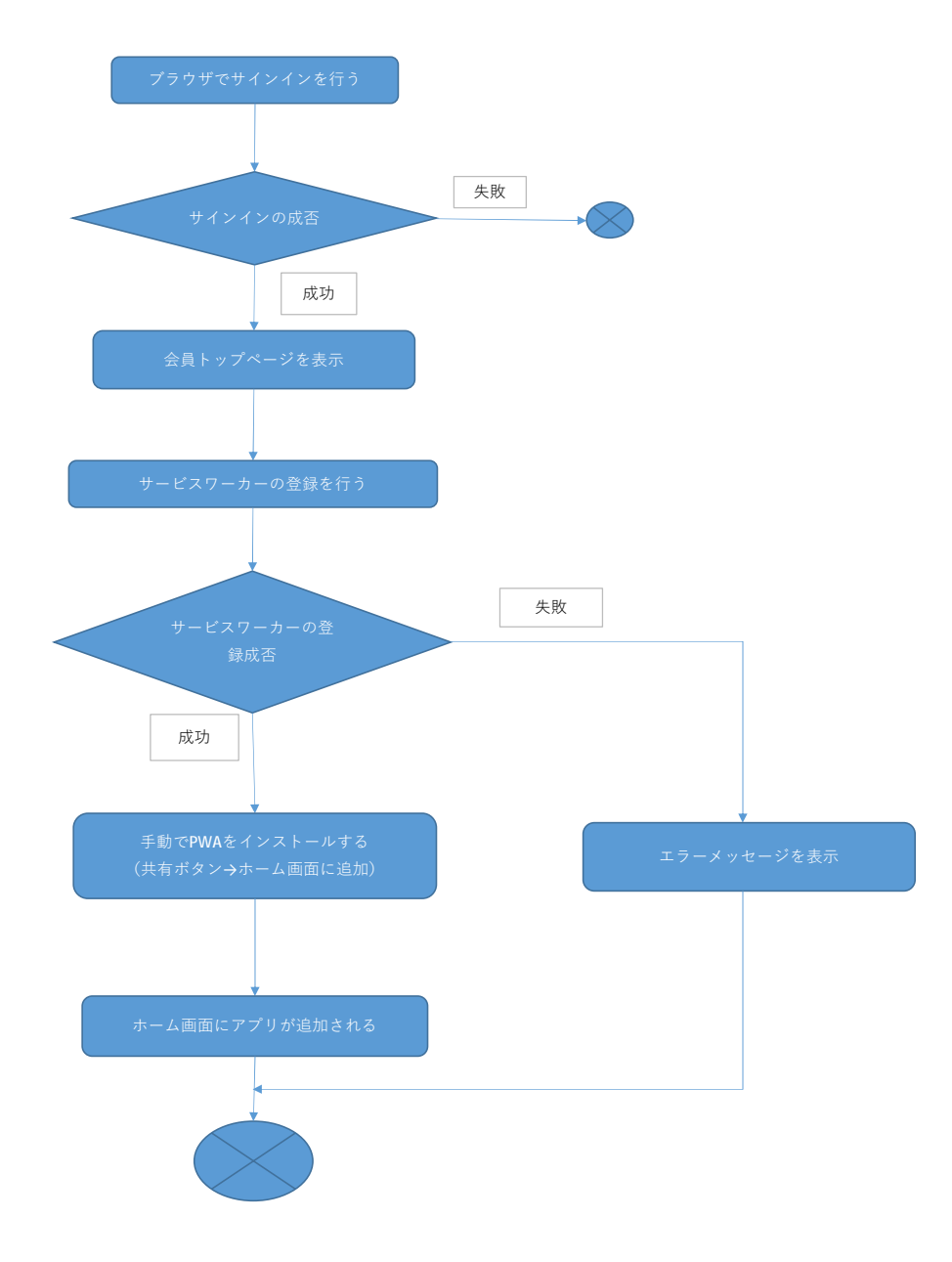

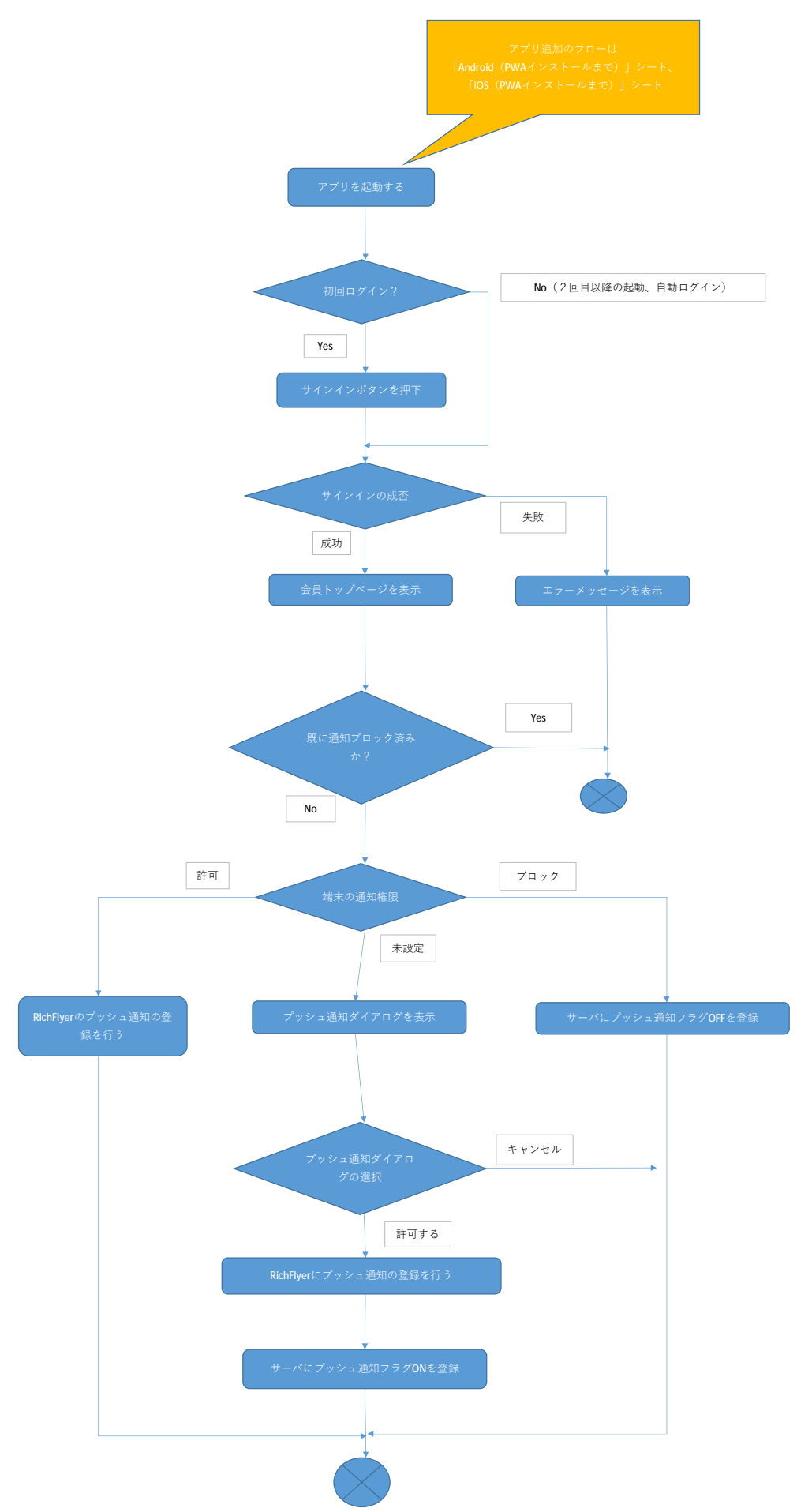